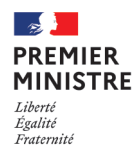

# GUIDE **D'UTILISATION** DES COULEURS

# **GUIDE D'UTILISATION DES COULEURS**

| I | CONFIGURATION DE L'ESPACE DE TRAVAIL                                                                                    | 2                 |
|---|----------------------------------------------------------------------------------------------------|-------------------|
| 1 | Fichiers à importer/copier                                                                                              |                   |
|   | a. Dossier 01_ENREGISTREMENTS PRÉDÉFINIS<br>b. Dossier 02_PROFILS PHOTOSHOP<br>c. Dossier 03_PARAMÈTRES COULEURS BRIDGE | 3<br>4<br>5       |
| Ш | UTILISATION DE LA PALETTE                                                                                               | 6                 |
| 1 | Espace colorimétrique CMJN                                                                                              | 7                 |
|   | a. Préparation de l'espace de travail<br>b. Photoshop<br>c. InDesign<br>d. Illustrator                                  | 7<br>8<br>9<br>10 |
| 2 | Espace colorimetrique RVB                                                                                               | 11                |
|   | a. Photoshop<br>b. InDesign<br>c. Illustrator                                                                           | 11<br>12<br>13    |
| 3 | Exportation et enregistrement au format PDF                                                                             | 14                |
|   | a. Photoshop<br>b. InDesign<br>c. Illustrator                                                                           | 14<br>17<br>19    |

| Macaron                               | Tuile                                 | Glycine                          | Cumulus                                | Écume                              | Archipel Menthe                                                                                                    | Émeraude                                                                              | Bourgeon                              |
|---------------------------------------|---------------------------------------|----------------------------------|----------------------------------------|------------------------------------|----------------------------------------------------------------------------------------------------|---------------------------------------------------------------------------------------|---------------------------------------|
|                                       |                                       |                                  |                                        |                                    |                                                                                                    |                                                                                       |                                       |
|                                       |                                       |                                  |                                        |                                    |                                                                                                    |                                                                                       |                                       |
|                                       |                                       |                                  |                                        |                                    |                                                                                                    |                                                                                       |                                       |
|                                       |                                       |                                  |                                        |                                    |                                                                                                    |                                                                                       |                                       |
|                                       |                                       |                                  |                                        |                                    |                                                                                                    |                                                                                       |                                       |
|                                       |                                       |                                  |                                        |                                    |                                                                                                    |                                                                                       |                                       |
|                                       |                                       |                                  |                                        |                                    |                                                                                                    |                                                                                       |                                       |
|                                       |                                       |                                  |                                        |                                    |                                                                                                    |                                                                                       |                                       |
|                                       |                                       |                                  |                                        |                                    |                                                                                                    |                                                                                       |                                       |
| R 255 R 225 R 141<br>V 183 V 139 V 83 | R 255 R 255 R 173<br>V 149 V 149 V 72 | R206 R165 R110<br>V112 V88 V68   | R 122 R 65 R 53<br>V 177 V 125 V 88    | R 134 R 70 R 47<br>V 158 V 95 V 64 | <b>R</b> 52 <b>R</b> 0 <b>R</b> 0 <b>R</b> 33 <b>R</b> 0<br><b>V</b> 186 <b>V</b> 144 <b>V</b> 106 <b>V</b> 171 <b>V</b> 144 | R 55 R 52 R 0 R 43                                                                    | R 153 R 104 R 70<br>V 194 V 165 V 114 |
| <b>B</b> 174 <b>B</b> 118 <b>B</b> 62 | <b>B</b> 117 <b>B</b> 117 <b>B</b> 71 | B 204 B 160 B 90                 | <b>B</b> 232 <b>B</b> 196 <b>B</b> 162 | B 206 B 157 B 119                  | <b>B</b> 181 <b>B</b> 153 <b>B</b> 111 <b>B</b> 136 <b>B</b> 129                                                             | <b>B</b> 95 <b>B</b> 106 <b>B</b> 95 <b>B</b> 88                                      | <b>B</b> 33 <b>B</b> 50 <b>B</b> 75   |
| C 0 C 9 C 28<br>M 30 M 56 M 82        | C 0 C 4 C 11<br>M 56 M 80 M 96        | C 22 C 40 C 43<br>M 78 M 95 M 98 | C 55 C 73 C 100<br>M 19 M 39 M 83      | C 51 C 85 C 100<br>M 33 M 68 M 96  | C 66 C 96 C 100 C 75 C 92<br>M 0 M 4 M 20 M 0 M 9                                                                            | C 85 C 70 C 93 C 93<br>M 30 M 0 M 0 M 20                                              | C 41 C 64 C 80<br>M 0 M 0 M 20        |
| J25 J44 J64<br>N0 N5 N26              | J63 J78 J88<br>N0 N4 N23              | J0J0J19<br>N0N0N46               | JOJOJO<br>NONONO                       | J 0 J 0 J 0<br>N 4 N 0 N 22        | J 34 J 39 J 42 J 47 J 55<br>N 0 N 7 N 31 N 0 N 9                                                                             | J 57 J 70 J 88 J 93<br>N 42 N 0 N 0 N 28                                              | J 100 J 100 J 100<br>N 0 N 0 N 32     |
| Hx Hx Hx<br>#EEP7AE #E19976 #005000   | Hx Hx Hx                              |                                  |                                        |                                    |                                                                                                    | Hx Hx Hx Hx                                                                           | Hx Hx Hx                              |
| PMS PMC PMC                           | BMS DMC BMC                           | #CE70CC #A338AU #6E445A          | #/ADICO#41/DC4#3558A2                  | #005ECE #405F9D #2F40//            | #346A65 #009089 #006A6F #21A88E #00908                                                                                       | 1 #3/635F #34CBOA #00A95F #28//58                                                     | #990221 #68A532 #46724B               |
| 2337U 7607U 1815U                     | 2023U 173U 2350U                      | 252U 254U 2357U                  | 284U 279U 2388U                        | 7682U 661U 280U                    | PMS         PMS         PMS         PMS           325U         3541U         322U         3268U         3285U                | PMS         PMS         PMS           3305U         7479U         2252U         3500U | <b>PMS PMS PMS</b><br>382U 376U 2427U |

| Tilleul verveine                                                      | Tournesol                                                                                                    | Jaune moutarde                                         | Terre battue                                            | Café crème                                                                                                    | Caramel                                                               | Opéra                                                                                                    | Gris galet                                               | Noir                                                             |
|-----------------------------------------------------------------------|----------------------------------------------------------------------------------------------------|--------------------------------------------------------|---------------------------------------------------------|----------------------------------------------------------------------------------------------------|-----------------------------------------------------------------------|----------------------------------------------------------------------------------------------------|----------------------------------------------------------|------------------------------------------------------------------|
|                                                                       |                                                                                                    |                                                        |                                                         |                                                                                                    |                                                                       |                                                                                                    |                                                          | R 0 Hx<br>V 0 #000000<br>B 0 PMS<br>C 81 BLACK C<br>M 61<br>L 50 |
| R 216 R 183 R 102<br>V 198 V 167 V 103<br>B 52 B 63 B 61              | R255         R200         R 113           V229         V 170         V 96           B         82         B         57         B         67 | R 255 R 195 R 105<br>V 202 V 153 V 82<br>B 0 B 42 B 64 | R 255 R 228 R 117<br>V 115 V 121 V 83<br>B 44 B 74 B 72 | R 236         R 209         R 104           V 215         V 183         V 92           B 162         B 129         B 72 | R 251 R 192 R 138<br>V 216 V 140 V 97<br>B 171 B 101 B 75             | R 230         R 189         R 116           V 190         V 152         V 91           B 146         B 122         B 71 | R208 R 174 R 106<br>V 195 V 163 V 97<br>B 183 B 151 B 86 | <b>N</b> 100                                                     |
| C 7 C 16 C 40                                                         | C 0 C 10 C 32<br>M 3 M 22 M 51                                                                                                    | C 0 C 6 C 35<br>M 21 M 21 M 61                         | C 0 C 0 C 30                                            | C 2 C 9 C 37<br>M 13 M 22 M 48                                                                                          | C 0 C 13 C 26                                                         | C 6 C 14 C 33                                                                                                    | C 10 C 20 C 42                                           | Fluos                                                            |
| J 90 J 95 J 82<br>N 3 N 16 N 47                                       | J 90 J 74 J 74<br>N 0 N 10 N 47                                                                                                    | J 100 J 100 J 72<br>N 0 N 11 N 42                      | J 100 J 100 J 58<br>N 0 N 0 N 40                        | J 34 J 50 J 65<br>N 2 N 11 N 53                                                                                         | J 33 J 71 J 66<br>N 0 N 15 N 35                                       | J 40 J 53 J 69<br>N 3 N 12 N 42                                                                                         | J 18 J 29 J 47<br>N 10 N 23 N 46                         |                                                                  |
| Hx Hx Hx<br>#D8C634 #B7A73F#66673D                                    | Hx Hx Hx<br>#FFE552#C8AA39 #716043                                                                                                    | Hx Hx Hx<br>#FFCA00#C3992A #695240                     | Hx Hx Hx<br>#FF732C #E4794A #755348                     | Hx Hx Hx<br>#ECD7A2 #D1B781#685C48                                                                                      | Hx Hx Hx<br>#FBD8AB#C08C65 #8A614B                                    | Hx Hx Hx<br>#E6BE92 #BD9871 #745B47                                                                                     | Hx Hx Hx<br>#D0C3B7 #AEA397 #6A6156                      |                                                                  |
| PMS         PMS         PMS           605U         612U         2308U | <b>PMS PMS PMS</b><br>107U 7753U 1405U                                                                                                    | <b>PMS PMS PMS</b><br>109U 110U 4625U                  | PMSPMSPMS021U4010U175U                                  | PMS         PMS         PMS           468U         7502U         462U                                                   | PMS         PMS         PMS           4029U         723U         168U | PMSPMSPMS727U729U469U                                                                                                   | <b>PMS PMS PMS</b><br>7528U 7530U 7533U                  |                                                                  |

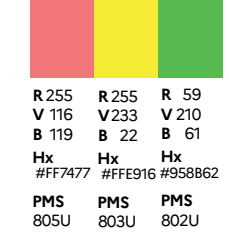

Fichiers à importer/copier

## **Dossier 01\_ENREGISTREMENTS PRÉDÉFINIS**

Enregitrements prédéfinis Pdf pour suite Adobe (Indesign, Illustrator, Photoshop)

Dossier 02\_PROFILS PHOTOSHOP

Profil à importer dans dossier colorsync

Dossier 03\_PARAMÈTRES COULEURS BRIDGE

Profil à importer dans Bridge

Dossier 04\_NUANCIERS CHARTE COULEUR

Nuancier. ASE à importer pour suite Adobe (Indesign, Illustrator, Photoshop)

# Voir p.3

Voir p.4

Voir p.5

Voir p.7

|                       | ELEMENTS POUR CHARTE        |
|-----------------------|-----------------------------|
|                       |                             |
| Nom                   |                             |
| 01_ENREGISTREMEN      | TS PREDEFINIS               |
| PDF HDEF 300 D        | PI 47L.joboptions           |
| PDF HDEF 300 D        | PI RVB.joboptions           |
| V 📄 02_PROFILS PHOTOS | SHOP                        |
| PSO_Uncoated_IS       | O12647_eci.icc              |
| 03_PARAMETRES CO      | ULEURS BRIDGE               |
| 06-PSO Uncoate        | d ISO12647 (ECI).csf        |
| 🔻 📄 04_NUANCIERS CHA  | RTE COULEUR                 |
| NUANCIER QUA          | DRIE NON COUCHE 47L W7 .ase |
| WUANCIER PANT         | ONE RVB + HEX.ase           |
|                       |                             |
|                       |                             |

Fichiers à importer/copier

a. Dossier 01\_ENREGISTREMENTS PRÉDÉFINIS

A copier dans Bibliothèque / Application Supports / Adobe / Adobe PDF / Settings :

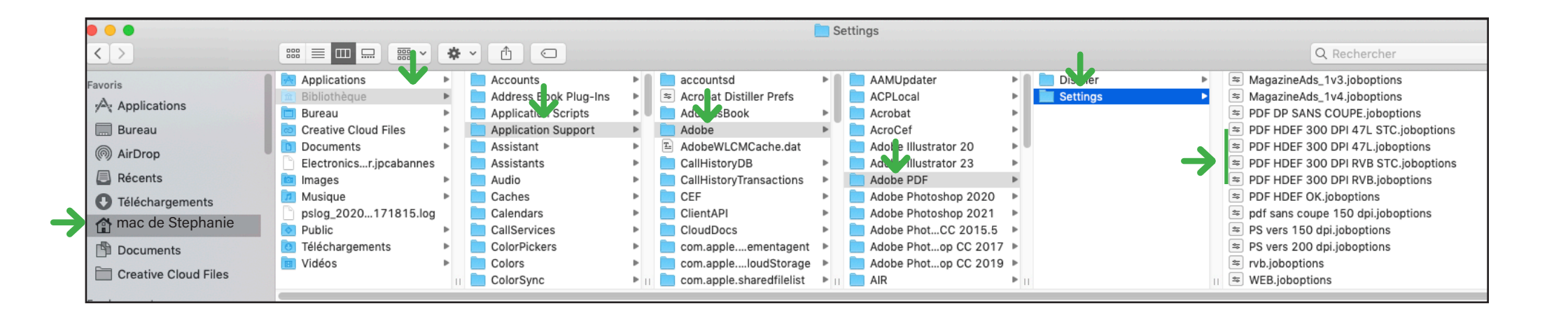

Fichiers à importer/copier

b. Dossier 02\_PROFILS PHOTOSHOP

A copier dans dossier Bibliothèque / ColorSync / Profiles :

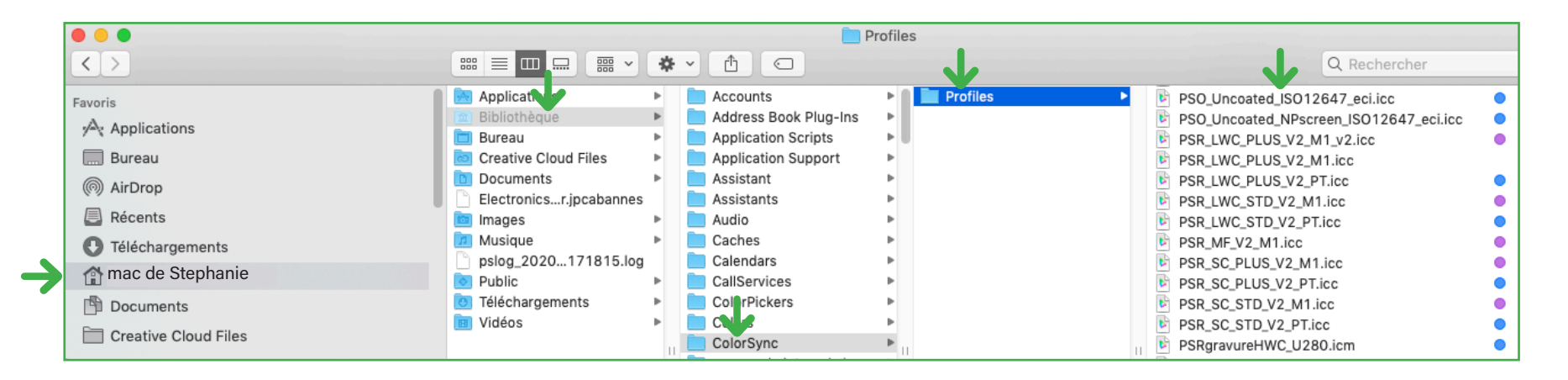

Fichiers à importer/copier

c. Dossier 03\_PARAMÈTRES COULEURS BRIDGE

A copier dans Bibliothèque / Application Support / Adobe / Color / Settings :

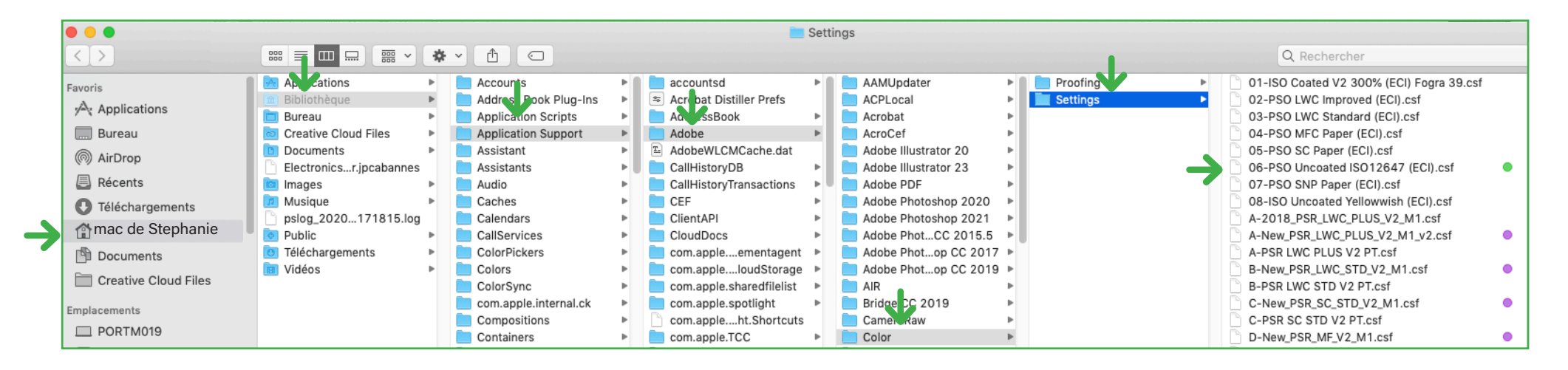

## Espace colorimétrique CMJN

a. Préparation de l'espace de travail

## DOCUMENTS À RÉALISER SUR PAPIER NON COUCHÉ (PSO Uncoated)

1. Ouvrir Bridge et coordonner les paramètres de couleurs pour toute la suite Adobe (Indesign, Illustrator, Photoshop)

Vous retrouverez les fichiers copiés pour Bridge Voir p.5

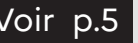

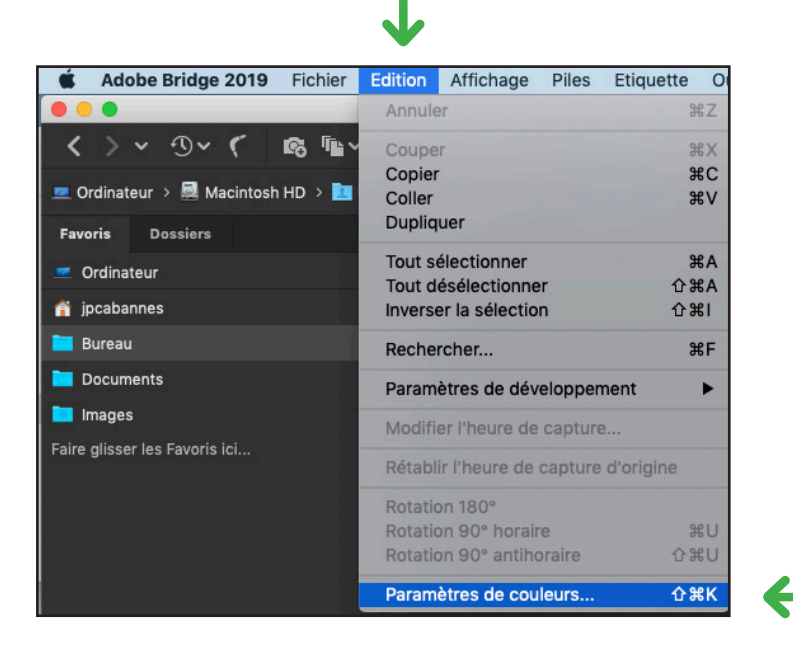

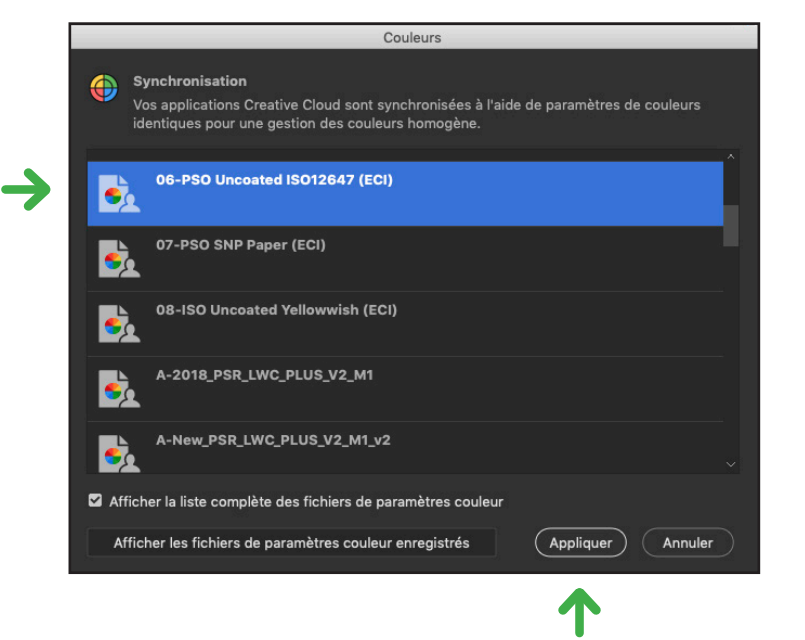

## DOCUMENTS À RÉALISER SUR PAPIER NON COUCHÉ (PSO Uncoated)

Espace colorimétrique CMJN

a. Préparation de l'espace de travail

2. Ouvrir Bridge Indesign, Illustrator, ou Photoshop selon vos besoins et bien vérifier que l'espace de travail est en CMJN dans: menu / édition / couleurs

### PHOTOSHOP

|                                                                                                    | Couleurs                                                                                                    |                                                    |  |  |  |
|----------------------------------------------------------------------------------------------------|----------------------------------------------------------------------------------------------------|----------------------------------------------------|--|--|--|
| Paramètres:         06-PS0 Unicoated IS012647 (ECI)         •           Espaces de travail         RVB :         Adobe RGB (1998)         •           CMUN :         PS0 Unicoated IS012647 (ECI)         •           Niveaux de gris :         Dot Gen 15%         •           To direct :         Dot Gen 15%         •           Règles de gestion des couleurs         •         •           CMUN :         Conserver les profils incorporés •         •           Niveaux de gris :         Conserver les profils incorporés •         •           Niveaux de gris :         Conserver les profils incorporés •         •           Niveaux de gris :         Conserver les profils incorporés •         •           Non-concordances des profils :         © Choix à l'ouverture         © Choix au collage | Options de conversion<br>Moteur : Adobe (ACE)<br>Compensation du point noir<br>Compensation du point noir<br>Compensar les profils de scène<br>Options avancées<br>Désaturer les couleurs du moniteur de : 20 %<br>Eutoionner les couleurs RVB avec le gamma : 1,00<br>Fusionner les couleurs RVB avec le gamma : 1,45<br>Synchronisation : vos applications Creative Cloud sont synch. | OK<br>Annuler<br>Charger<br>Enregister<br>C Aperçu |  |  |  |
| Profile manquants : C Choix & l'ouverture  Synchronisation : vos applications Creative Cloud sont synch  Description 06-PS0 Uncoated IS012847 (ECI) :                                                                                                    |                                                                                                    |                                                    |  |  |  |

## INDESIGN

|                                                                                      | Couleurs                                                                                                    |                        |
|--------------------------------------------------------------------------------------|----------------------------------------------------------------------------------------------------|------------------------|
| Synchronisation : vos<br>l'aide de paramètres in<br>homogène.                        | applications Creative Cloud sont synchroni<br>dentiques pour une gestion des couleurs                                                           | sées à OK<br>Annuler   |
| Paramètres : 06-PSO U<br>Mode a                                                      | ncoated ISO12647 (ECI)<br>vancé                                                                                                    | Charger<br>Enregistrer |
| Espaces de travail                                                                   |                                                                                                    |                        |
| RVB : Adobe RG                                                                       | iB (1998)                                                                                                    |                        |
| CMJN : PSO Unco                                                                      | ated ISO12647 (ECI)                                                                                                    |                        |
| Règles de gestion des cou<br>RVB : Conserver<br>읊 CMJN : Conserver<br>Non-concordanc | ileurs<br>r les profils incorporés<br>r les numéros (ignorer les profils liés)<br>ce des profils : 🖸 Choix à l'ouverture<br>😰 Choix à u collage |                        |
| Profil                                                                               | is manquants : 🖾 Choix a i ouverture                                                                                                    |                        |
| Options de conversion                                                                |                                                                                                    |                        |
| Moteur : Adobe (Ad                                                                   | CE)                                                                                                    |                        |
| Mode : Colorimét                                                                     | trie relative                                                                                                    |                        |
| Utiliser la compensation                                                             | n du point noir                                                                                                    |                        |
| Description :                                                                        |                                                                                                    |                        |
| Définit les options avancées                                                         | de conversion des espaces colorimétriques.                                                                                                    |                        |

## ILLUSTRATOR

|                                                                       | Couleurs                                                 |                    |                 |
|-----------------------------------------------------------------------|----------------------------------------------------------|--------------------|-----------------|
| Synchronisation activée : vos app<br>pour une gestion des couleurs he | lications Creative Suite sont synchronisées à<br>mogène. | à l'aide de paramè | tres identiques |
| Paramètres : 06-PS                                                    | D Uncoated ISO12647 (ECI) ~                              | Charger            | Enregistrer     |
| Espaces de travail                                                    |                                                          |                    |                 |
| RVB : Adobe                                                           | RGB (1998)                                               |                    |                 |
| CMJN : PSO Ur                                                         | coated ISO12647 (ECI)                                    |                    |                 |
| Règles de gestion des couleurs                                        |                                                          |                    |                 |
| RVB : Conser                                                          | ver les profils incorporés                               |                    |                 |
| CMJN : Conser                                                         | ver les numéros (Ignorer les profils liés)               |                    |                 |
| Non-concordance des profils 🗹 Choi                                    | x à l'ouverture 🛛 Choix au collage                       |                    |                 |
| Profils manquants : 🗹 Choi                                            | x à l'ouverture                                          |                    |                 |
| (j) Maintenez le curseur au-dessus d'un parar                         | nètre pour obtenir plus d'informations.                  |                    |                 |
| Plus d'options                                                        |                                                          | Annuler            | ОК              |

## DOCUMENTS À RÉALISER SUR PAPIER NON COUCHÉ (PSO Uncoated)

## Espace colorimétrique CMJN

b. Photoshop

3. Importer le nuancier situé dans le dossier / Dossier 04\_ NUANCIERS CHARTE COULEUR / NUANCIER QUADRIE NON COUCHE 47L W7

Importer le nuancier via : fenêtre / nuancier / importer les nuanciers / Dossier 04\_NUANCIERS CHARTE COULEUR / NUANCIER QUADRIE NON COUCHE 47L W7

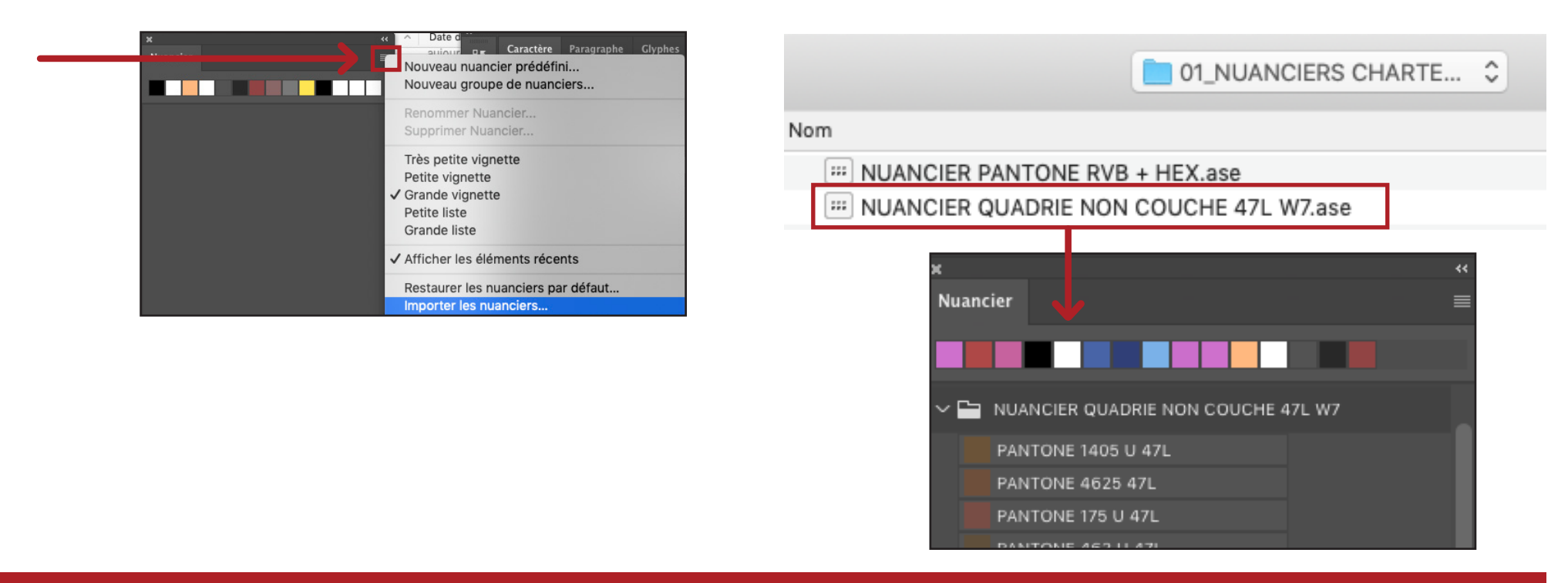

ATTENTION, VEILLEZ À IMPORTER VOTRE NUANCIER APRÈS AVOIR DETERMINÉ VOTRE ESPACE DE COULEUR DE TRAVAIL NE TRAVAILLER QU'AVEC LE NUANCIER NOMMÉ «NUANCIER QUADRIE NON COUCHE 47L W7»

En cas de doute sur les valeurs bien vérifier avec les valeurs du doc PDF de référence Voir p.1

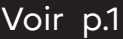

## DOCUMENTS À RÉALISER SUR PAPIER NON COUCHÉ (PSO Uncoated)

Espace colorimétrique CMJN

c. InDesign

Importer le nuancier situé dans le dossier / Dossier 04\_ NUANCIERS CHARTE COULEUR / NUANCIER QUADRIE NON COUCHE 47L W7

Importer le nuancier via : fenêtre / couleur / nuancier / charger un nuancier / Dossier 04\_NUANCIERS CHARTE COULEUR / NUANCIER QUADRIE NON COUCHE 47L W7

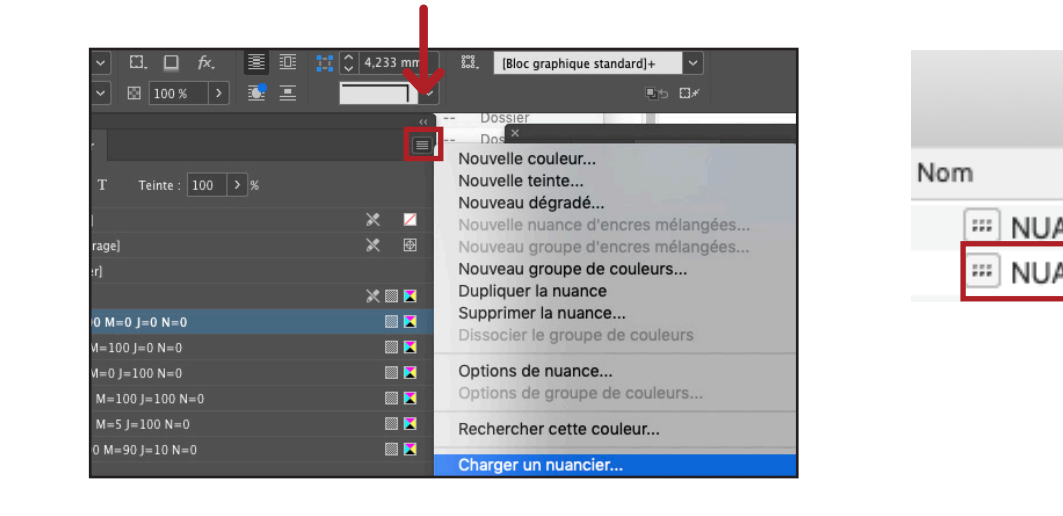

| 01_NUANCIERS CH                     | IARTE 🗘 |   |
|-------------------------------------|---------|---|
|                                     |         |   |
| NCIER PANTONE RVB + HEX.ase         | _       |   |
| NCIER QUADRIE NON COUCHE 47L W7.ase |         |   |
|                                     | _       |   |
| ×<br>\$ Nuan rer                    |         | ÷ |
| T Teinte : > %                      |         |   |
| ~ 🔲 NUANCIER QUADRIE NON COUCHE 47L |         |   |
| PANTONE 1405 U 47L                  | III 🔀 🛛 |   |
| PANTONE 4625 47L                    | III 🛛 🗖 |   |
| PANTONE 175 U 47L                   | III 🛛 🔀 |   |
|                                     |         |   |

ATTENTION, VEILLEZ À IMPORTER VOTRE NUANCIER APRÈS AVOIR DETERMINÉ VOTRE ESPACE DE COULEUR DE TRAVAIL NE TRAVAILLER QU'AVEC LE NUANCIER NOMMÉ «NUANCIER QUADRIE NON COUCHE 47L W7»

En cas de doute sur les valeurs bien vérifier avec les valeurs du doc PDF de référence Voir p.1

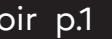

## DOCUMENTS À RÉALISER SUR PAPIER NON COUCHÉ (PSO Uncoated)

Espace colorimétrique CMJN

d. Illustrator

Importer le nuancier situé dans le dossier / Dossier 04\_ NUANCIERS CHARTE COULEUR / NUANCIER QUADRIE NON COUCHE 47L W7

Importer le nuancier via : fenêtre / nuancier / ouvrir la bibliothèque de nuances / autre bibliothèque / Dossier 04 NUANCIERS CHARTE COULEUR / NUANCIER QUADRIE NON COUCHE 47L W7

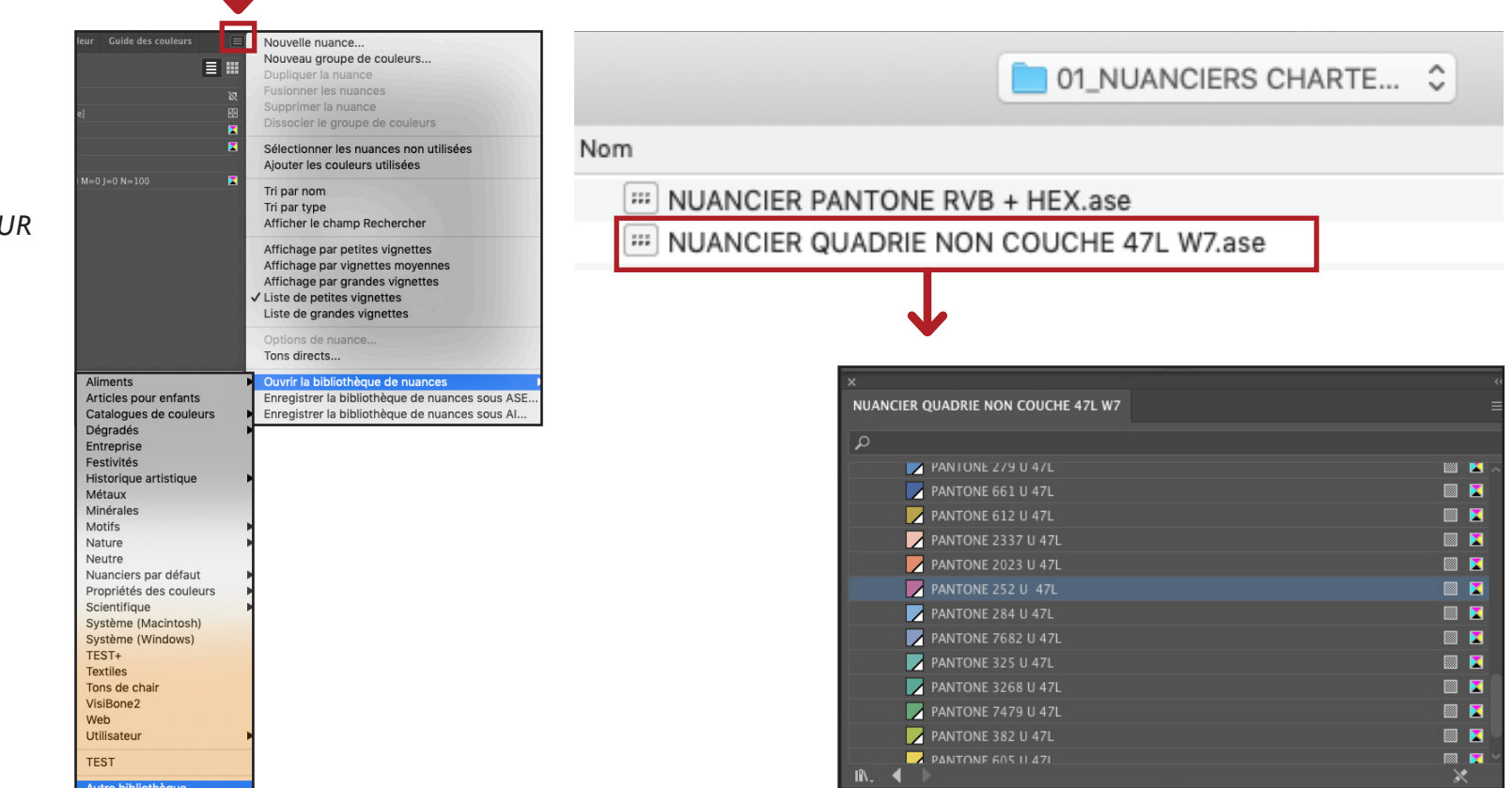

ATTENTION, VEILLEZ À IMPORTER VOTRE NUANCIER APRÈS AVOIR DETERMINÉ VOTRE ESPACE DE COULEUR DE TRAVAIL NE TRAVAILLER QU'AVEC LE NUANCIER NOMMÉ «NUANCIER QUADRIE NON COUCHE 47L W7»

En cas de doute sur les valeurs bien vérifier avec les valeurs du doc PDF de référence Voir p.1

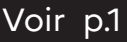

## Espace colorimétrique RVB

## a. Photoshop

Importer le nuancier via : fenêtre / nuancier / importer les nuanciers / Dossier 04\_NUANCIERS CHARTE COULEUR / NUANCIER PANTONE RVB + HEX.ase

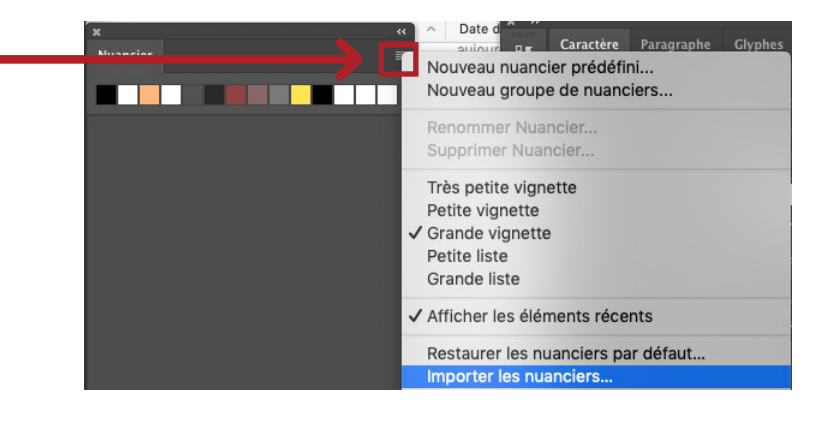

# Nom III NUANCIER PANTONE RVB + HEX.ase III NUANCIER QUADRIE NON COUCHE 47L W7.ase X Nuancier Nuancier Nuancier PANTONE 605 U PANTONE 605 U PANTONE 612 U PANTONE 612

ATTENTION, VEILLEZ À IMPORTER VOTRE NUANCIER APRÈS AVOIR DETERMINÉ VOTRE ESPACE DE COULEUR DE TRAVAIL NE TRAVAILLER QU'AVEC LE NUANCIER NOMMÉ **«NUANCIER PANTONE RVB + HEX.ase»** 

En cas de doute sur les valeurs bien vérifier avec les valeurs du doc PDF de référence Voir p.1

Importer le nuancier situé dans le dossier / Dossier 04\_ NUANCIERS CHARTE COULEUR / NUANCIER PANTONE RVB + HEX.ase

## Espace colorimétrique RVB

b. InDesign

Importer le nuancier via : fenêtre / couleur / nuancier / charger un nuancier / Dossier 04\_NUANCIERS CHARTE COULEUR / NUANCIER PANTONE RVB + HEX.ase

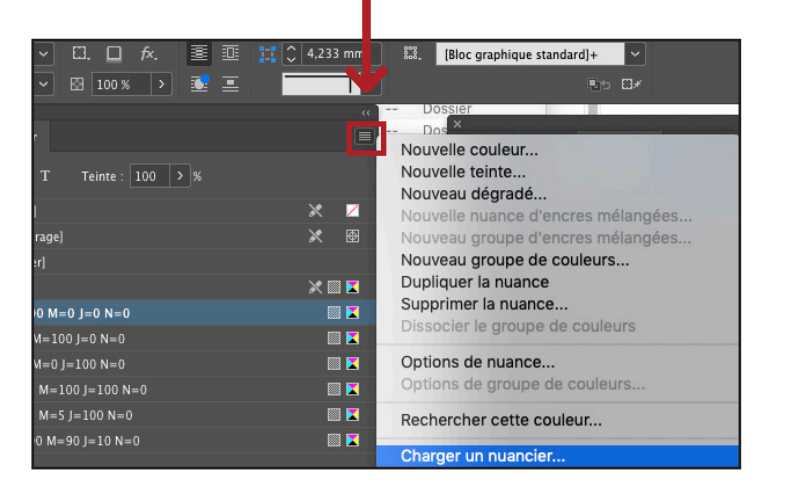

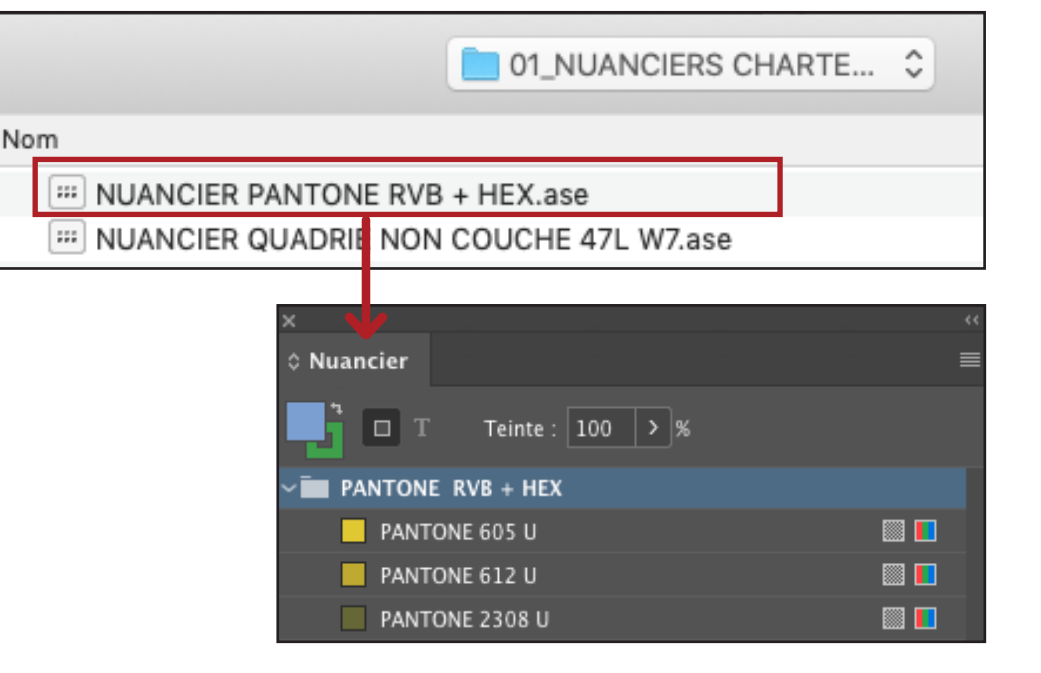

ATTENTION, VEILLEZ À IMPORTER VOTRE NUANCIER APRÈS AVOIR DETERMINÉ VOTRE ESPACE DE COULEUR DE TRAVAIL NE TRAVAILLER QU'AVEC LE NUANCIER NOMMÉ «**NUANCIER PANTONE RVB + HEX.ase**»

En cas de doute sur les valeurs bien vérifier avec les valeurs du doc PDF de référence Voir p.1

Importer le nuancier situé dans le dossier / Dossier 04\_ NUANCIERS CHARTE COULEUR / NUANCIER PANTONE RVB + HEX.ase

## Espace colorimétrique RVB

## c. Ilustrator

Importer le nuancier situé dans le dossier / Dossier 04\_ NUANCIERS CHARTE COULEUR / NUANCIER PANTONE RVB + HEX.ase

Importer le nuancier via : fenêtre / nuancier / ouvrir la bibliothèque de nuances / autre bibliothèque / Dossier 04\_NUANCIERS CHARTE COULEUR / NUANCIER PANTONE RVB + HEX. ase

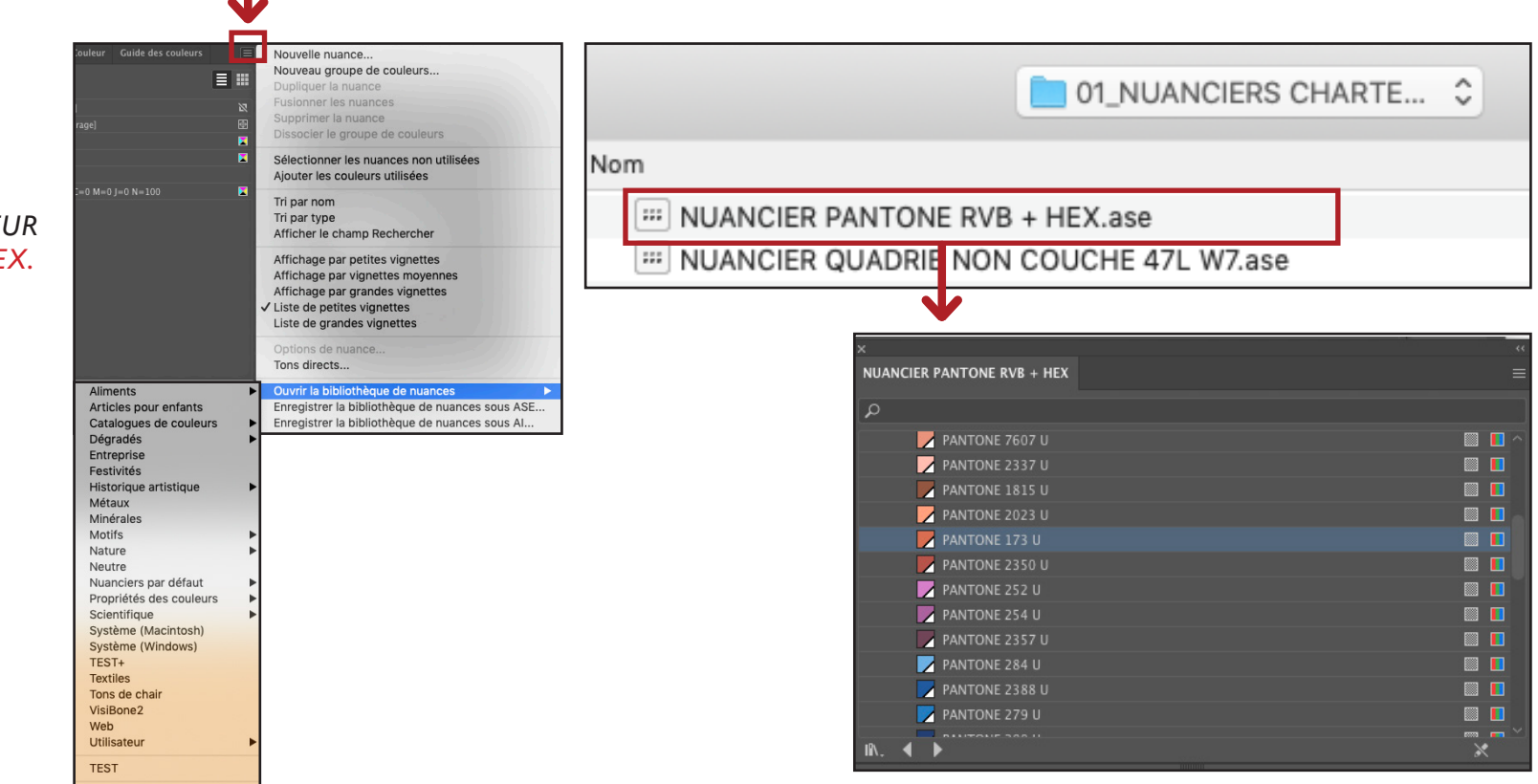

ATTENTION, VEILLEZ À IMPORTER VOTRE NUANCIER APRÈS AVOIR DETERMINÉ VOTRE ESPACE DE COULEUR DE TRAVAIL NE TRAVAILLER QU'AVEC LE NUANCIER NOMMÉ **«NUANCIER PANTONE RVB + HEX.ase»** 

En cas de doute sur les valeurs bien vérifier avec les valeurs du doc PDF de référence Voi

## **Exportation et enregistrement au format PDF**

## a. Photoshop

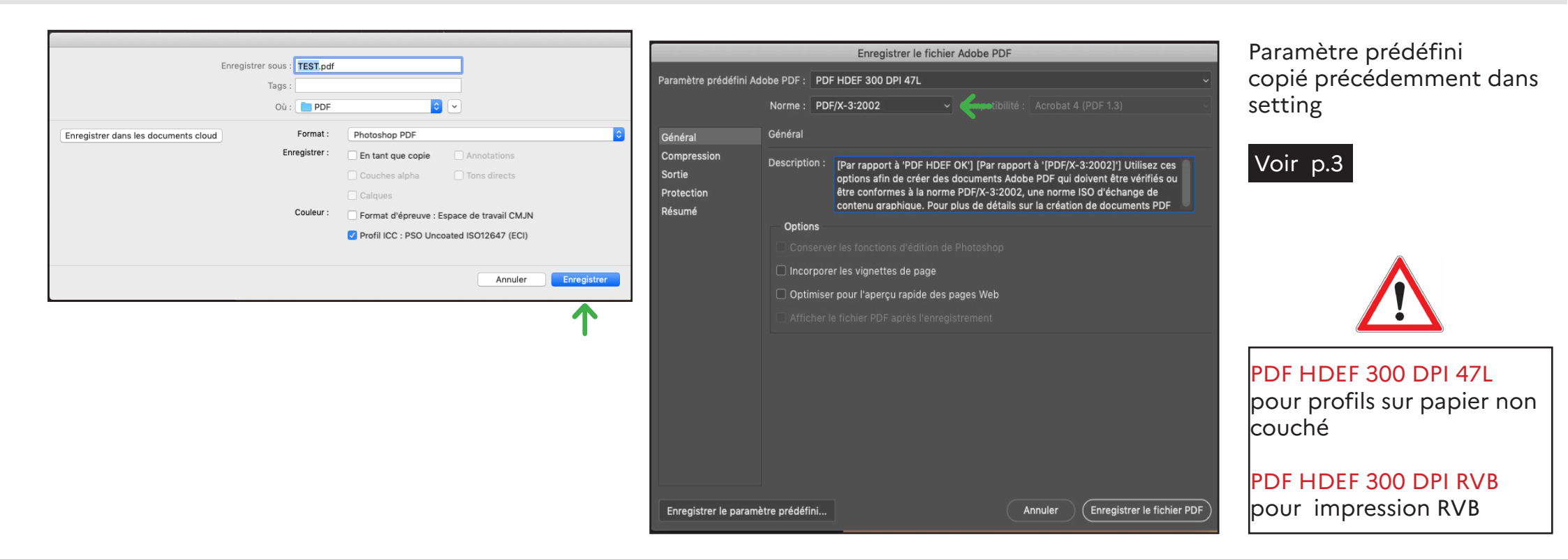

Exportation et enregistrement au format PDF

## a. Photoshop

|                                 |             | Enregistrer le fichie           | er Adobe PDF                       |
|---------------------------------|-------------|---------------------------------|------------------------------------|
| Paramètre prédéfini Adobe PDF : |             | PDF HDEF 300 DPI 47L            |                                    |
|                                 | Norme :     | PDF/X-3:2002                    |                                    |
| Général                         | Sortie      |                                 |                                    |
| Compression                     | Coule       | ur                              |                                    |
| Sortie                          |             | Conversion de la couleur :      | Aucune conversion                  |
| Protection                      |             |                                 |                                    |
| Résumé                          |             |                                 |                                    |
|                                 |             |                                 |                                    |
|                                 | PDF/X       |                                 |                                    |
|                                 |             |                                 |                                    |
|                                 |             | Condition de sortie :           |                                    |
|                                 | Identific   | cateur de condition de sortie : |                                    |
|                                 |             | Nom du registre :               |                                    |
|                                 | Descr       | iption                          |                                    |
|                                 |             |                                 |                                    |
|                                 |             |                                 |                                    |
|                                 |             |                                 |                                    |
|                                 |             |                                 |                                    |
| Enregistrer le paramè           | tre prédéfi | ni                              | Annuler Enregistrer le fichier PDF |

|                        | Enregistrer le fichier Adobe PDF                                                                                                    |
|------------------------|----------------------------------------------------------------------------------------------------|
| Paramètre prédéfini Ac | Jobe PDF :         PDF HDEF 300 DPI 47L            Norme :         PDF/X-3:2002          Compatibilité :         Acrobat 4 (PDF 1.3) |
| Général                | Compression                                                                                                    |
| Compression<br>Sortie  | Options                                                                                                    |
| Protection<br>Résumé   | Pour les images au-dessus de : 450 Pixels/pouce ~                                                                                    |
|                        | Compression : JPEG    Taille du carreau : 128                                                                                        |
|                        | Qualité d'image : Maximum ~<br>Convertir l'image 16 bits/couche en 8 bits/couche                                                     |
|                        |                                                                                                    |
|                        |                                                                                                    |
|                        |                                                                                                    |
|                        |                                                                                                    |
|                        |                                                                                                    |
| Enregistrer le param   | ètre prédéfini Annuler Enregistrer le fichier PDF                                                                                    |

# Exportation et enregistrement au format PDF

# a. Photoshop

| Enregistrer le fichier Adobe PDF           |                                                                                                    |  |  |  |  |
|--------------------------------------------|----------------------------------------------------------------------------------------------------|--|--|--|--|
| Paramètre prédéfini Ad                     | obe PDF : PDF HDEF 300 DPI 47L ~                                                                   |  |  |  |  |
|                                            | Norme : PDF/X-3:2002 ~ Compatibilité : Acrobat 4 (PDF 1.3) ~                                       |  |  |  |  |
| Général                                    | Protection                                                                                         |  |  |  |  |
| Compression<br>Sortie                      | Niv. de chiffrement : Elevé (RC4 à 40 bits) - Compatible avec Acrobat, versions 3.0 et ultérieures |  |  |  |  |
| Protection                                 | Mot de passe d'ouverture                                                                           |  |  |  |  |
| Résumé                                     | Exiger un mot de passe pour l'ouverture du document                                                |  |  |  |  |
|                                            | Mot de passe d'ouverture :                                                                         |  |  |  |  |
|                                            | Droits d'accès                                                                                     |  |  |  |  |
|                                            | Utiliser un mot de passe pour restreindre l'impression, la modification et autres opérations       |  |  |  |  |
|                                            | Mot de passe d'accès aux droits :                                                                  |  |  |  |  |
|                                            | () Ce mot de passe est obligatoire pour ouvrir le document dans des applications d'édition PDF.    |  |  |  |  |
|                                            | Impression autorisée : Sans ~                                                                      |  |  |  |  |
|                                            | Modifications autorisées : Sans v                                                                  |  |  |  |  |
|                                            | Activer la copie de texte, d'images et d'autre contenu                                             |  |  |  |  |
|                                            | Autoriser l'accès au texte pour les lecteurs d'écran destinés aux malvoyants                       |  |  |  |  |
|                                            | Activer les métadonnées en texte brut                                                              |  |  |  |  |
|                                            |                                                                                                    |  |  |  |  |
|                                            |                                                                                                    |  |  |  |  |
| Enregistrer le paramètre prédéfini Annuler |                                                                                                    |  |  |  |  |

| Enregistrer le fichier Adobe PDF                                      |                  |                                                                                                    |  |  |
|-----------------------------------------------------------------------|------------------|----------------------------------------------------------------------------------------------------|--|--|
| Paramètre prédéfini Adobe PDF : PDF HDEF 300 DPI 47L ~                |                  |                                                                                                    |  |  |
|                                                                       | Norme : PDF/X-   | 3:2002  Compatibilité : Acrobat 4 (PDF 1.3)                                                                                                    |  |  |
| Général                                                               | Résumé           |                                                                                                    |  |  |
| Compression<br>Sortie<br>Protection<br>Résumé                         | Description :    | [Par rapport à 'PDF HDEF OK'] [Par rapport à '[PDF/X-3:2002]'] Utilisez ces<br>options afin de créer des documents Adobe PDF qui doivent être vérifiés ou<br>être conformes à la norme PDF/X-3:2002, une norme ISO d'échange de                                                                                                    |  |  |
|                                                                       | Options :        | Paramètre prédéfini PDF : PDF HDEF 300 DPI 47L<br>Compatibilité : Acrobat 4 (PDF 1.3)<br>Norme PDF/X : PDF/X-3 2002<br><ul> <li>Général :</li> <li>Conserver les fonctions d'édition de Photoshop : Désactivé<br/>Incorporer les vignettes de page : Désactivé</li> <li>Optimiser pour l'affichage rapide des pages Web : Désactivé</li> <li>Afficher le fichier PDF après l'enregistrement : Désactivé</li> <li>Compression :</li> <li>Sous-échantillonner avec : Sous-échantillonnage bicubique<br/>Sous-échantillonner à : 300</li> </ul> |  |  |
|                                                                       | Avertissements : | Le paramètre prédéfini spécifie des profils source qui ne concordent pas<br>avec le fichier de couleurs actuel. Les profils spécifiés par le fichier de<br>couleurs seront utilisés.                                                                                                    |  |  |
| Enregistrer le paramètre prédéfini Annuler Enregistrer le fichier PDF |                  |                                                                                                    |  |  |

## **Exportation et enregistrement au format PDF**

## b. InDesign

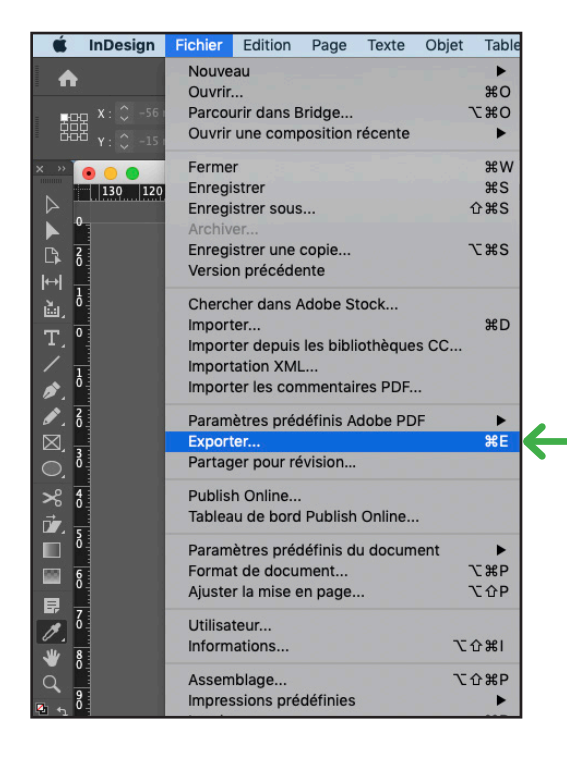

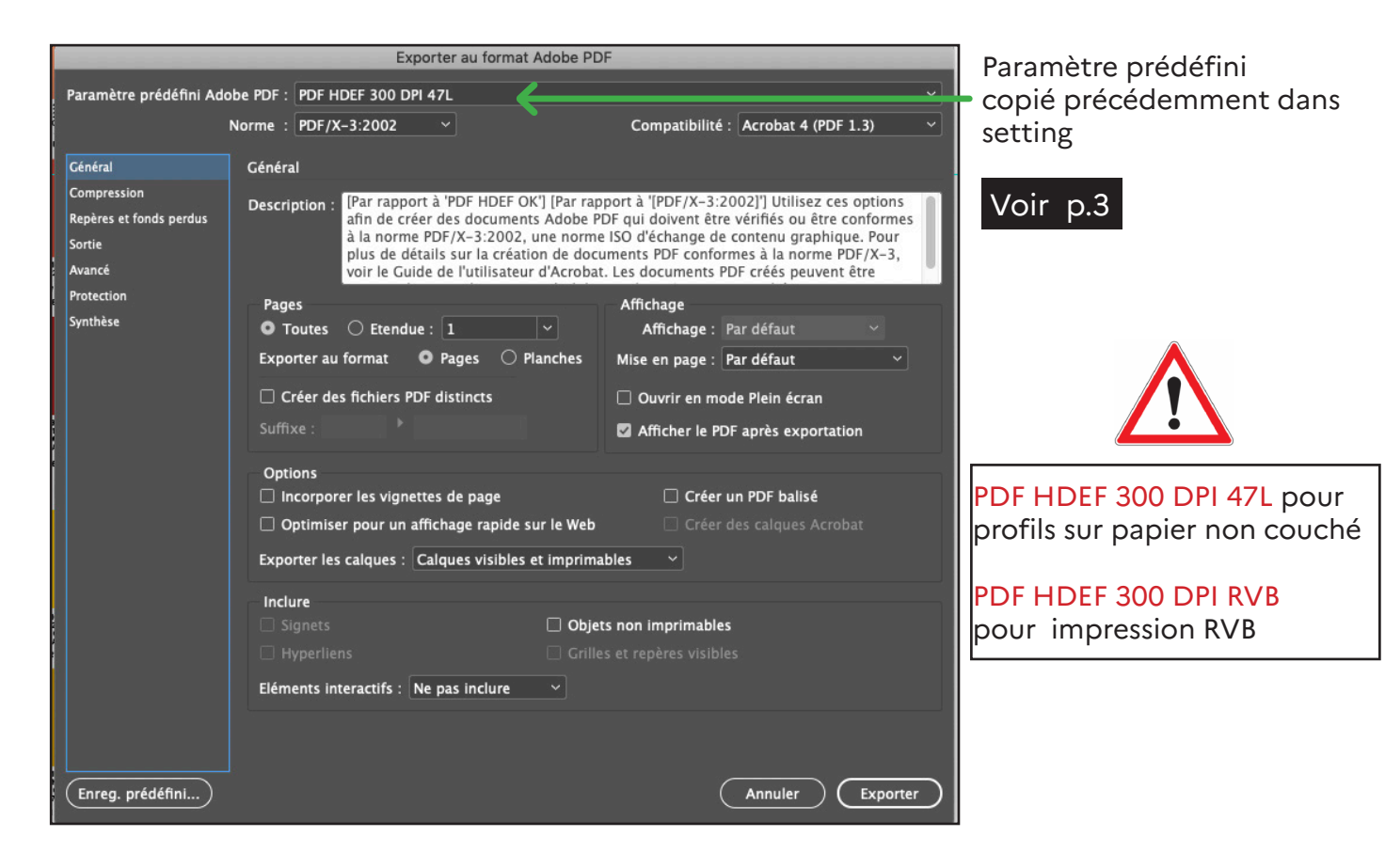

**Exportation et enregistrement au format PDF** 

b. InDesign

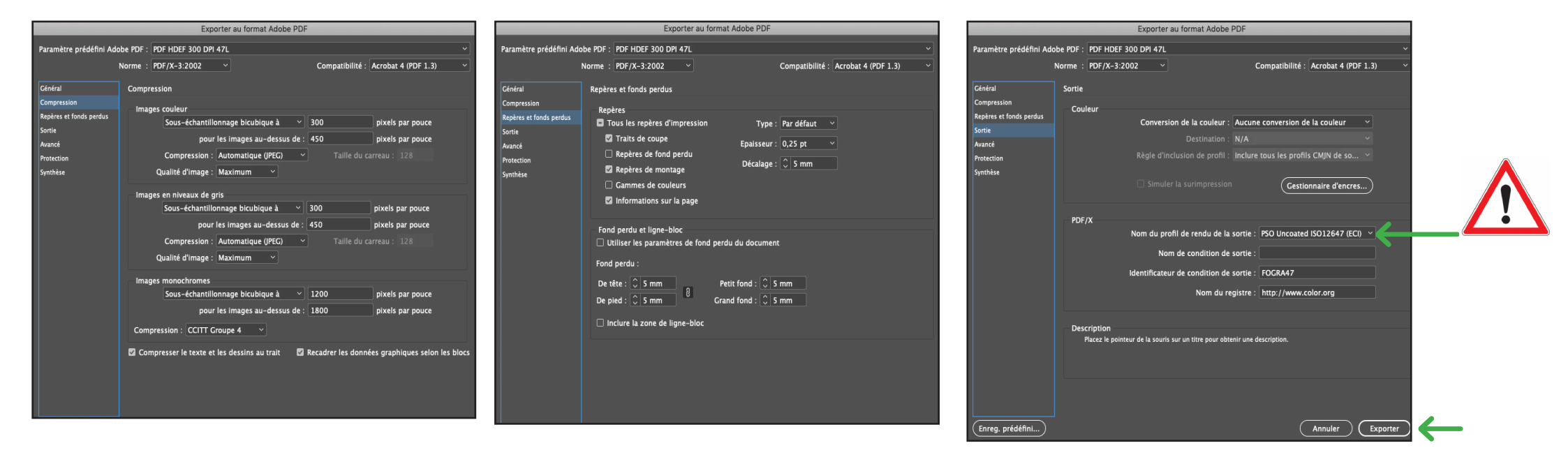

**Exportation et enregistrement au format PDF** 

## c. Illustrator

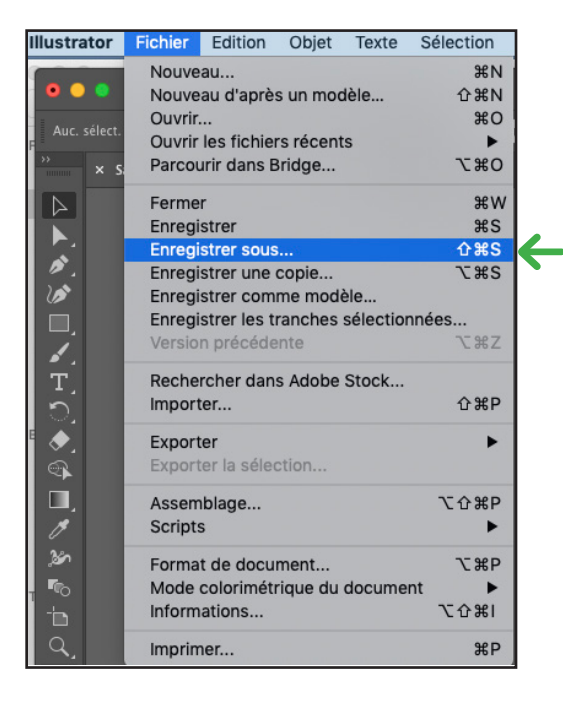

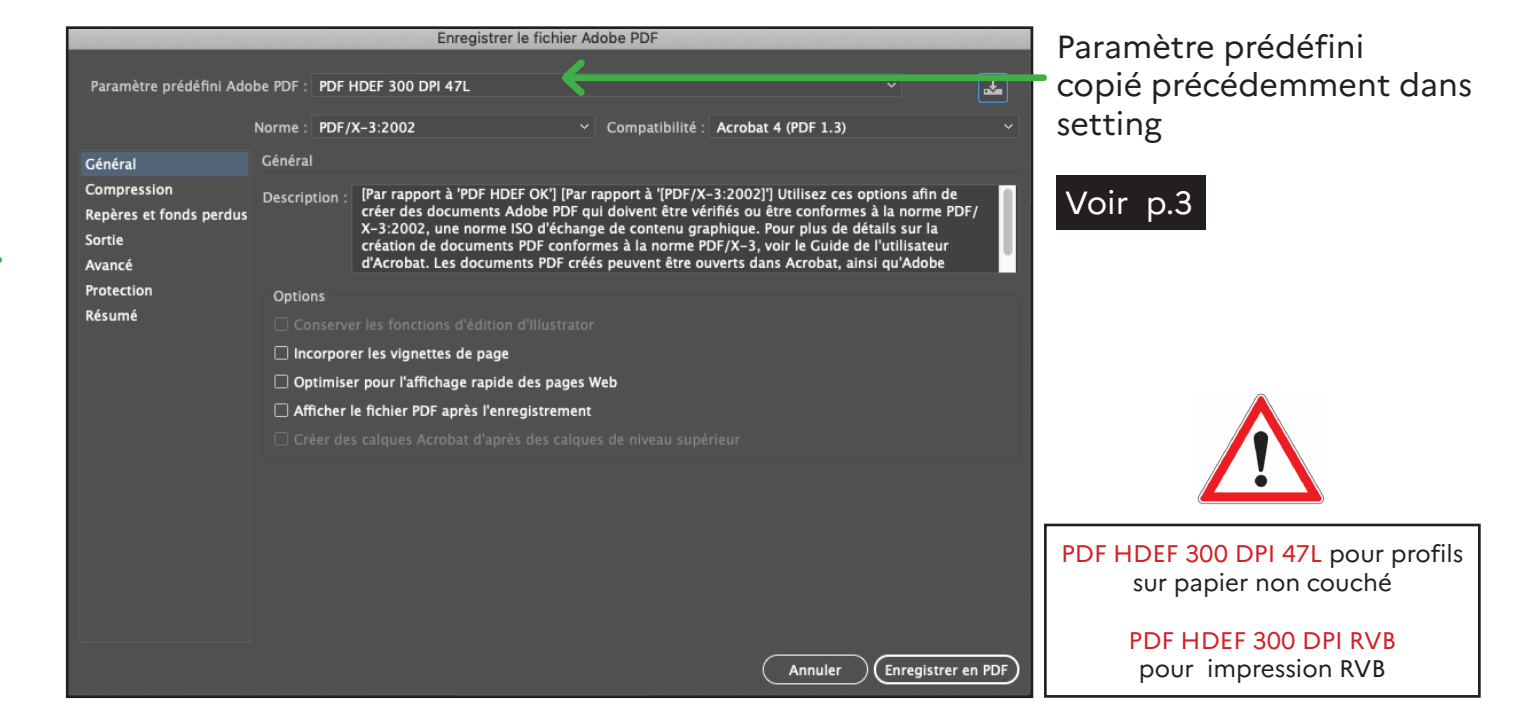

**Exportation et enregistrement au format PDF** 

## c. Illustrator

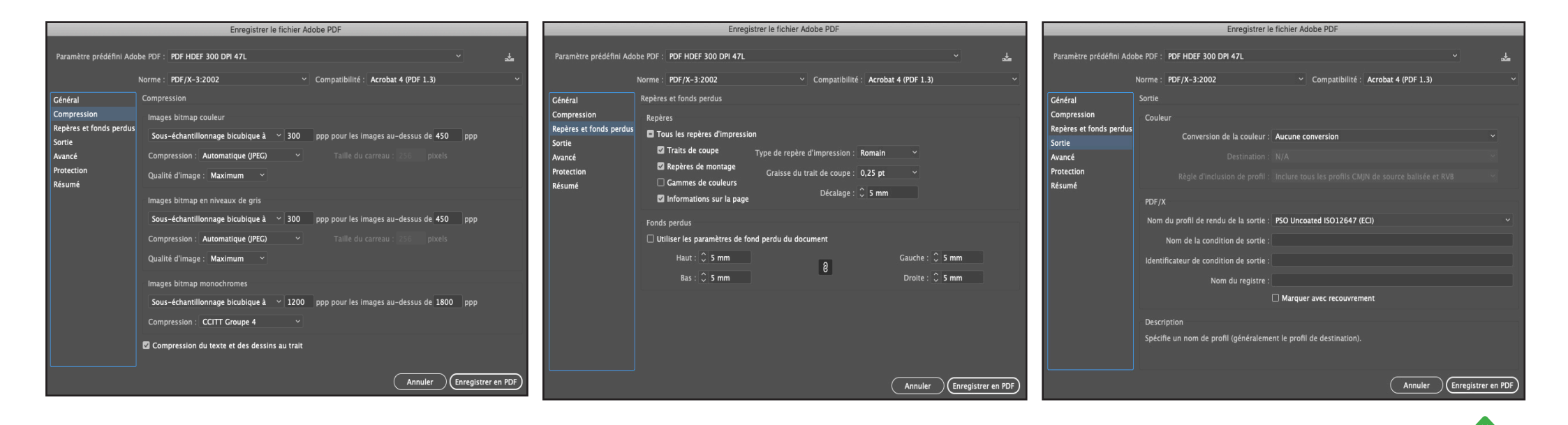